## 2702 Anleitung für Endoskop

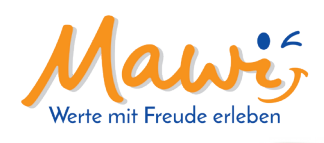

Danke, dass ihr das Endoskop gekauft habt und ihr es nun in der Hand haltet. Mit dieser Anleitung wollen wir euch bei der Einrichtung und Installation der Kamera helfen. Bitte lest sie euch aufmerksam durch und beachtet die Hinweise und Tipps, damit ihr eure Kamera optimal einsetzen könnt. Viel Spaß!

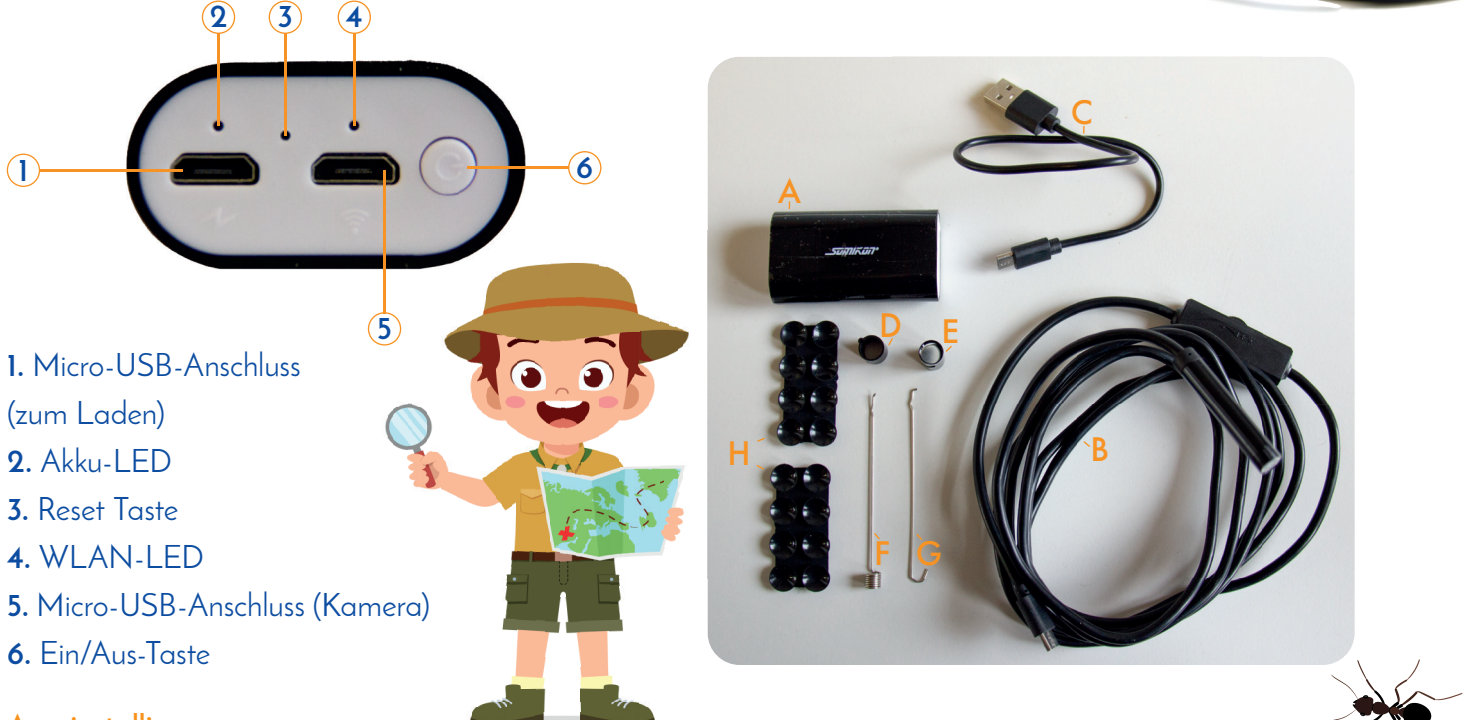

App installieren:

1. Installiert die kostenlose App "Wifi Check", die es im Google Play Store und Apple Store gibt.

### Akku laden:

1. Verbindet das mitgelieferte USB-Kabel (C) mit dem Micro-USB-Anschluss (1) des WLAN-Senders (A) und das andere Ende mit einem USB-Netzteil oder mit einem USB-Port eines PCs.

**2.** Während der WLAN-Sender (A) lädt, blinkt die Akku-LED rot. Sobald er voll ist, leuchtet die Akku-LED durchgehend rot.

#### Kamera einrichten:

1. Als erstes verbindet den Micro-USB-Anschluss der Kamera (B) mit dem Anschluss (5) des

WLAN-Senders (A).

**2.** Nun drückt ihr für ein paar Sekunden auf die Ein/Aus-Taste (6). Die Power-LED sollte nun grün leuchten, die LEDs der Kamera (B) sollten ebenfalls leuchten.

3. Falls das nicht der Fall ist, stellt die LEDs mit dem Dimmer der Kamera heller.

**4.** Nun könnt ihr in die Einstellungen eures Mobiltelefons gehen und dort die WLAN-Einstellungen aufrufen.

**5.** Dort sollte bei den verfügbaren WLAN-Netzwerken das Kamera-WLAN als NX -4425\_**XXXXXXXX** oder NX -4426\_**XXXXXXXX** angezeigt werden.

WICHTIG! Das X in den oben genannten WLAN-Netzwerken dient als Platzhalter. Bei euch wird eine individuelle Kombination aus Zahlen und Buchstaben angezeigt. 6. Verbindet nun euer Mobilgerät mit dem WLAN-Netzwerk. Gebt jetzt das Passwort 12345678 ein.

#### Verwendung:

1. Schaltet den WLAN-Sender ein und dreht am Dimmer, um die Helligkeit der LEDs einzustellen.

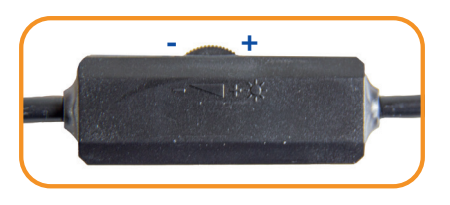

2. Öffnet die App "Wifi Check". Nun sollte das Live Bild der Kamera angezeigt werden.

- Tippt auf das Foto-Symbol, um ein Foto aufzunehmen.
- Tippt auf das Kamera-Symbol, um ein Video zu starten bzw. wieder zu beenden.
- Tippt auf das Bild-Symbol, um die aufgenommenen Fotos und Videos anzuzeigen.
- Tippt auf das Einstellungs-Symbol rechts unten, um die Auflösung anzupassen.

**3.** Die mitgelieferten Saugknöpfe (H) könnt ihr an dem WLAN-Sender (A) festkleben und an allen glatten Oberflächen festmachen.

#### Reset:

Wenn ihr die Kamera auf Werkseinstellungen zurücksetzen wollt, drückt mit einem spitzen Gegenstand auf die Reset-Taste.

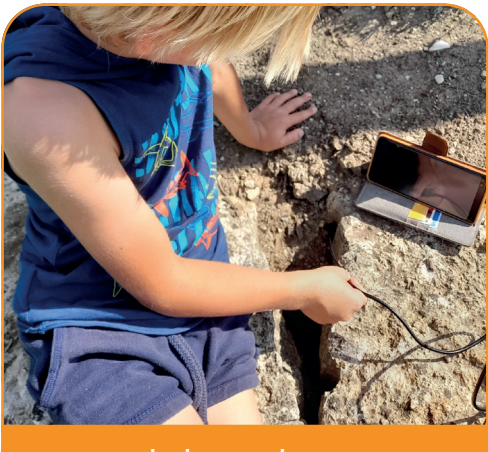

entdecken und staunen

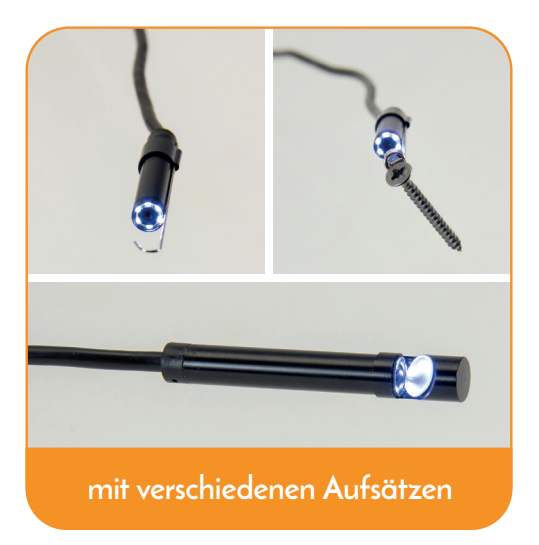

Gut gemacht! Ihr habt die Installation des Endoskops abgeschlossen.

Probiert es doch gleich aus und lasst uns wissen, wie es euch gefällt. Wir würden uns sehr über eine Bewertung auf unserer Website freuen, so können wir auch in Zukunft alle unsere Produkte für euch weiter entwickeln und verbessern.

# 

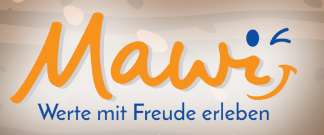

Mawi GmbH Hauptstraße 8b D-85122 Hitzhofen

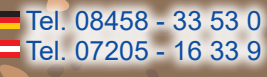

mawi-spiele.de